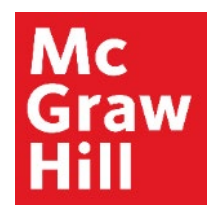

Because learning changes everything."

# What to Expect in ALEKS

Adaptive + Non-Adaptive Course

Liberty University Digital Training Series

Student

## **About ALEKS**

- Your ALEKS Course contains both your assignments for the term as well as an adaptive Review module that contains pre-requisite topics for this course. These topics have been selected as skills that will help you be more successful in the course. Completion of these topics is optional but encouraged.
- ALEKS will determine what you already know of these topics and what you still need to learn, then it will present those topics to you in the order that you are most ready to learn them.
- ALEKS will also provide resources to help your understanding.

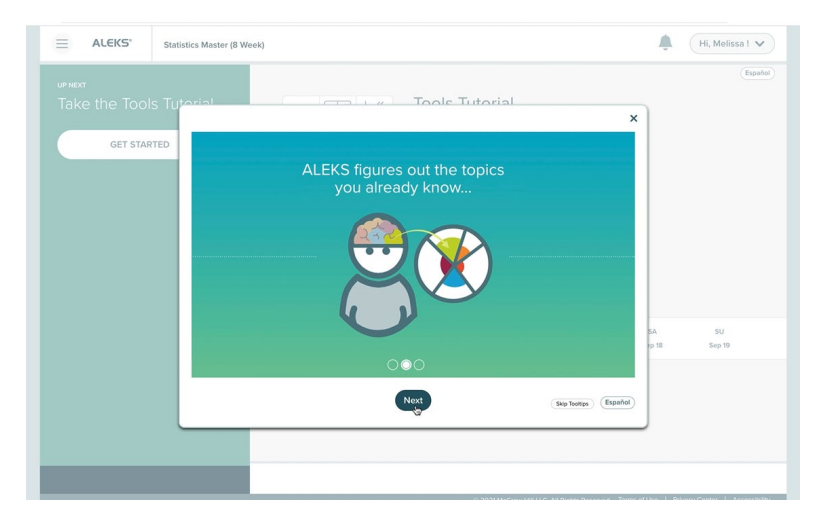

### **ALEKS** Navigation

The first time you interact with a new page in ALEKS, it will show you key features. Initially, ALEKS will show you the location of the **main menu (A)**, **notifications (B)**, and **"Up Next" (C)** where you will see your upcoming assignments.

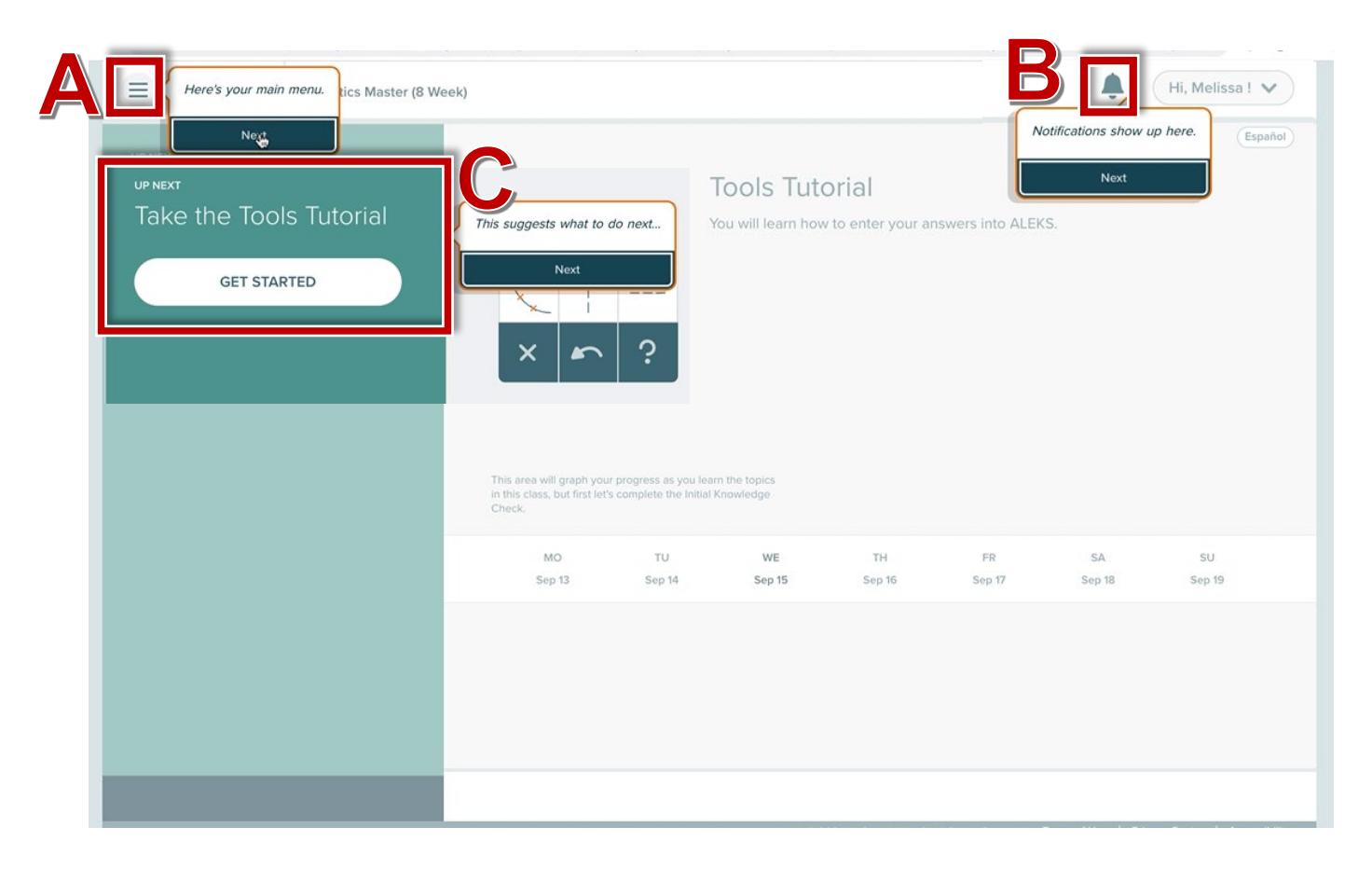

### Step 1

Click the "**Get Started**" button to begin your first task. This will launch your **Tools Tutorial** which will demonstrate how to properly enter your answer responses into the system.

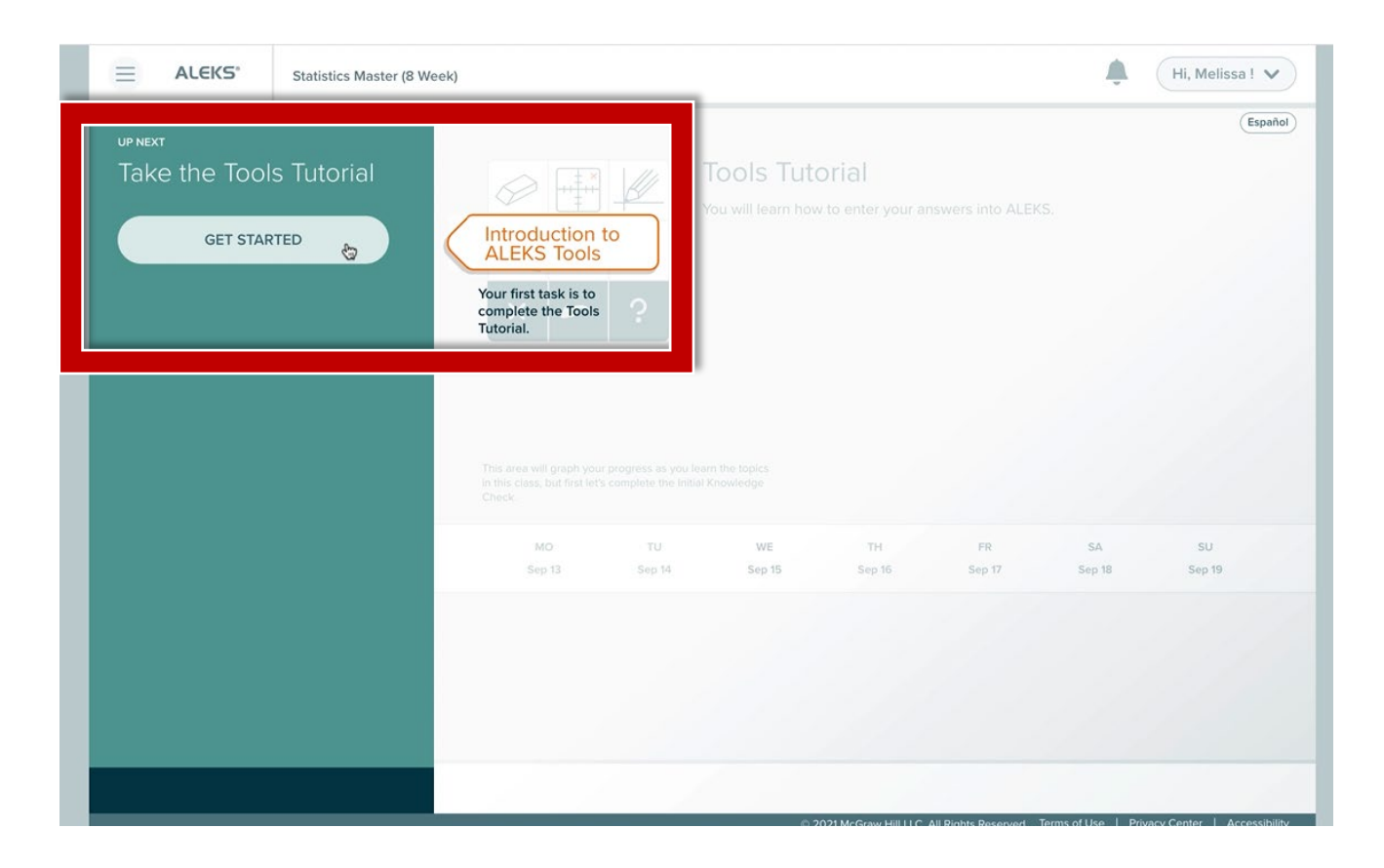

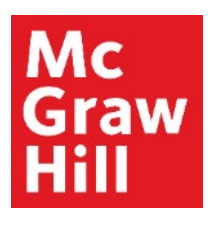

ALEKS will prompt you to interact with the system to learn the different functions, including the **Math Pallette (A)**, **Clear button (B)**, and **Undo button (C)**.

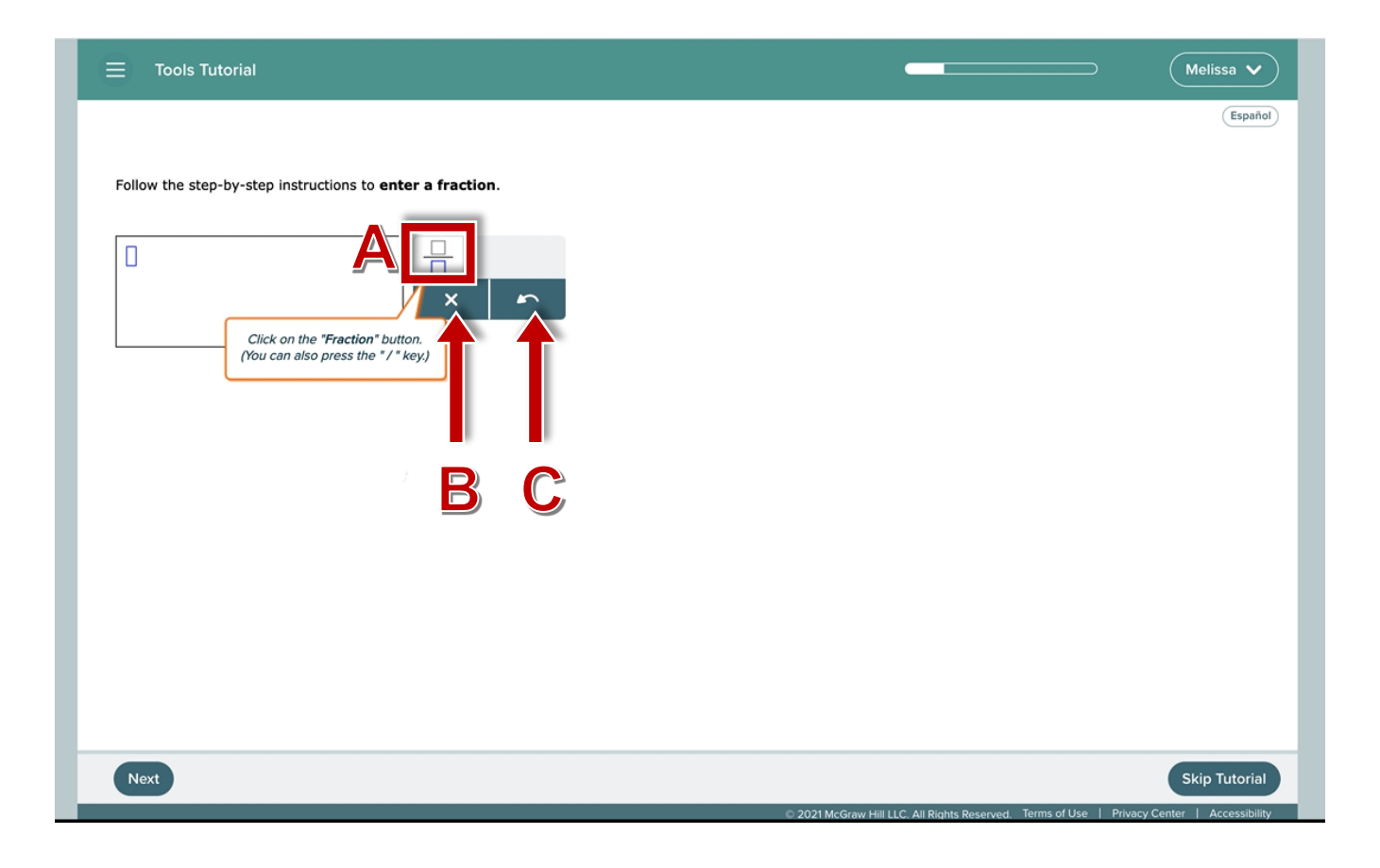

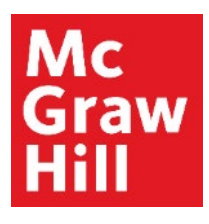

ALEKS will also introduce you to the other answer types. You will receive confirmation of your completion at the conclusion of the tutorial. Click "**Continue**" to proceed to the Initial Knowledge Check.

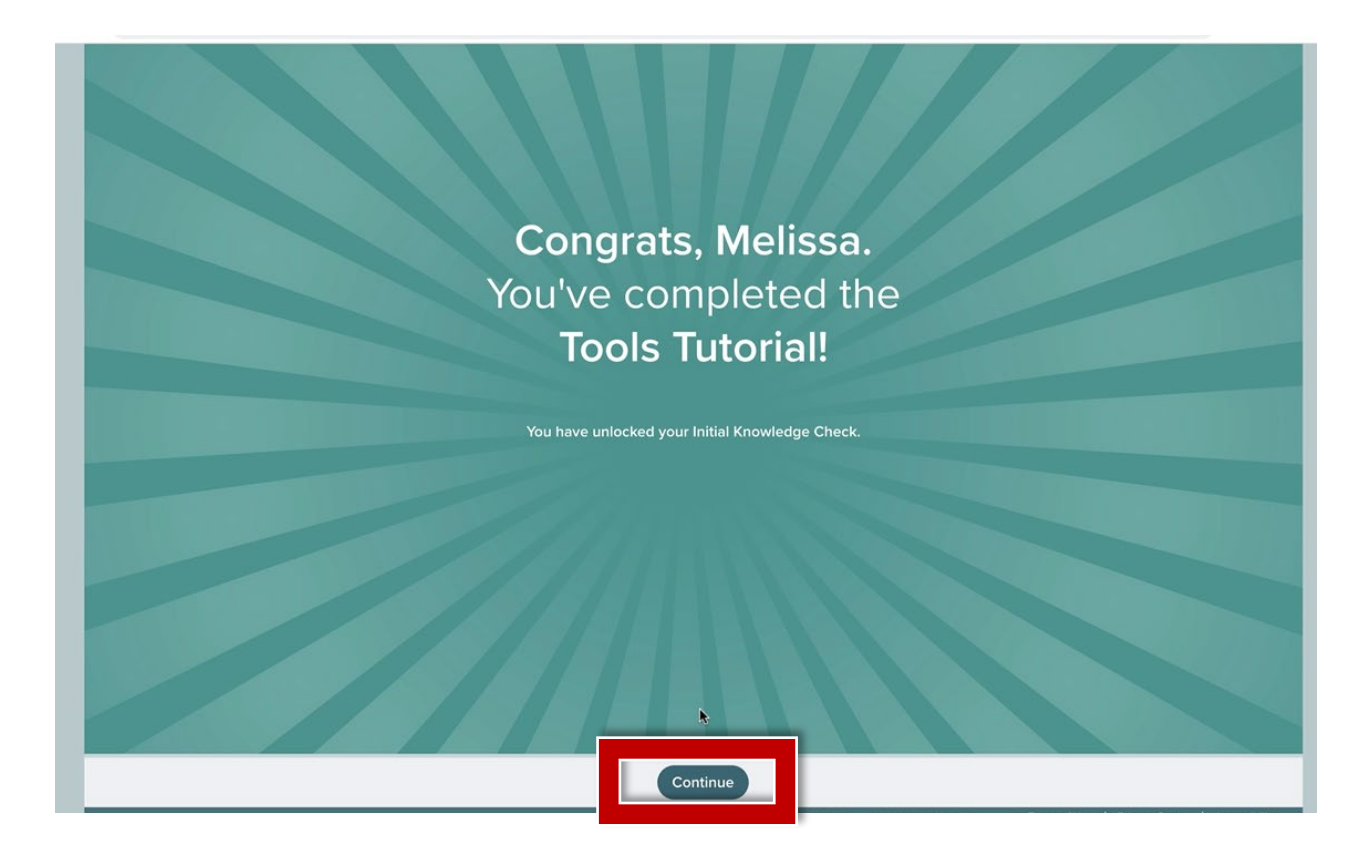

### Step 4

Next, you will complete your **Initial Knowledge Check**. This is an adaptive assessment that will allow ALEKS to see what you already know of the pre-requisite topics and then provide you with a custom module to help you learn the rest.

When you are ready to begin, click the **"Start Your Initial Knowledge Check"** to launch.

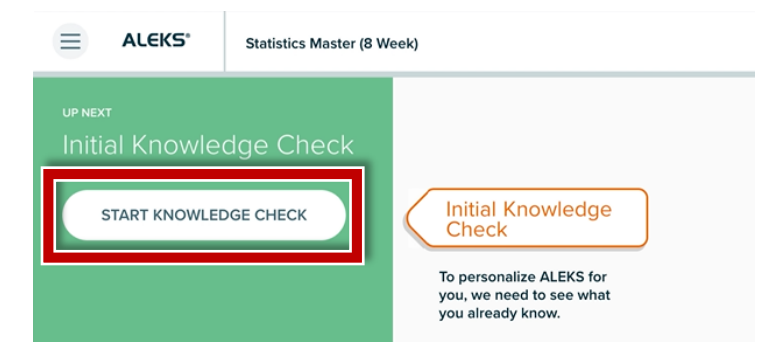

ALEKS will give you a few reminders of best practices for completing your Initial Knowledge Check.

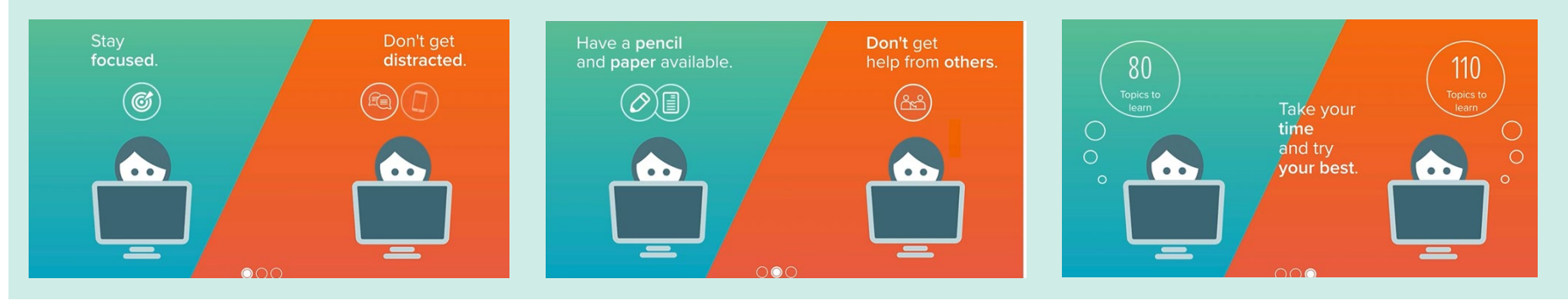

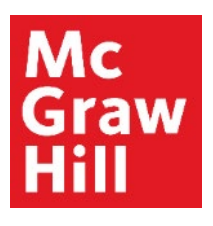

Click "**Get Started**" to exit the reminders. You will see an example screen of what your Knowledge Check may look like. When you are ready to begin, click "**Start Knowledge Check**".

Here's an example of what's to come. × Español Here's an example of what's to come ... 80 110 Take your The height (in centimeters) of a candle is a linear function of the amount of time graphed, the function gives a line with a slope of -0.4. See the figure below. You can use the ALEKS Calculator when it appears Suppose that the height of the candle after 12 hours is 20.2 centimeters. What and try your best. . . Candle height (in cm Choose I Don't Know only if Get Started Skip Tooltips Español you don't know how to solve the problem. Start Knowledge Check

### Step 6

Review your progress at the top of the page (A). Enter your answer into the text box (B) and click "Submit" (C) when you are ready.

<u>Note:</u> During the Initial Knowledge Check, ALEKS will not provide you immediate feedback on either correct or incorrect responses.

| $\equiv$ Initial Knowledge Check                                                                                                    | Melissa 🗸                                                                |
|----------------------------------------------------------------------------------------------------|--------------------------------------------------------------------------|
| Use the ALEKS calculator to write $\frac{33}{16}$ as a decimal rounded to the nearest hundredth.                                                  | Español                                                                  |
| $\frac{33}{16} =  \qquad \qquad \qquad \qquad \qquad \qquad \qquad \qquad \qquad \qquad \qquad \qquad \qquad \qquad \qquad \qquad \qquad \qquad $ |                                                                          |
| B                                                                                                    |                                                                          |
|                                                                                                    |                                                                          |
|                                                                                                    |                                                                          |
| C                                                                                                    |                                                                          |
| I Don't Know Submit                                                                                                    | Skip Knowledge Check rved. Terms of Use   Privacy Center   Accessibility |

### Step 7

If you are not sure how to answer a question, you can use the "I Don't Know" button.

<u>Note:</u> ALEKS will remind you that using this button will impact your final result. Click "**Got It**" if you wish to continue.

| E Initial Knowledge Check                                        | Question 2                                | <br>Melissa 🗸        |
|------------------------------------------------------------------|-------------------------------------------|----------------------|
| Rewrite the fraction in the sentence below as a percentage.      |                                           | Español              |
| In 2012, a fire destroyed $\frac{21}{50}$ of the farmer's crops. |                                           |                      |
| Percent notation: 1 %                                            |                                           |                      |
|                                                                  |                                           |                      |
|                                                                  |                                           |                      |
|                                                                  |                                           |                      |
| Coloring II Don't Kno                                            | will import your                          |                      |
| final result. Try solving                                        | the problem, even if<br>about the answer. |                      |
|                                                                  |                                           |                      |
| Got                                                              | t It                                      |                      |
|                                                                  |                                           | <br>                 |
| I Don't Know Submit                                              |                                           | Skip Knowledge Check |

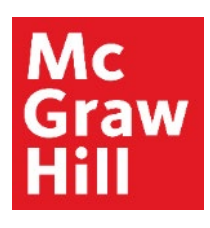

After completing your Initial Knowledge Check, you will receive your **ALEKS Pie (A)**. The pie represents the areas that need remediation. You can also see how well you scored **(B)**.

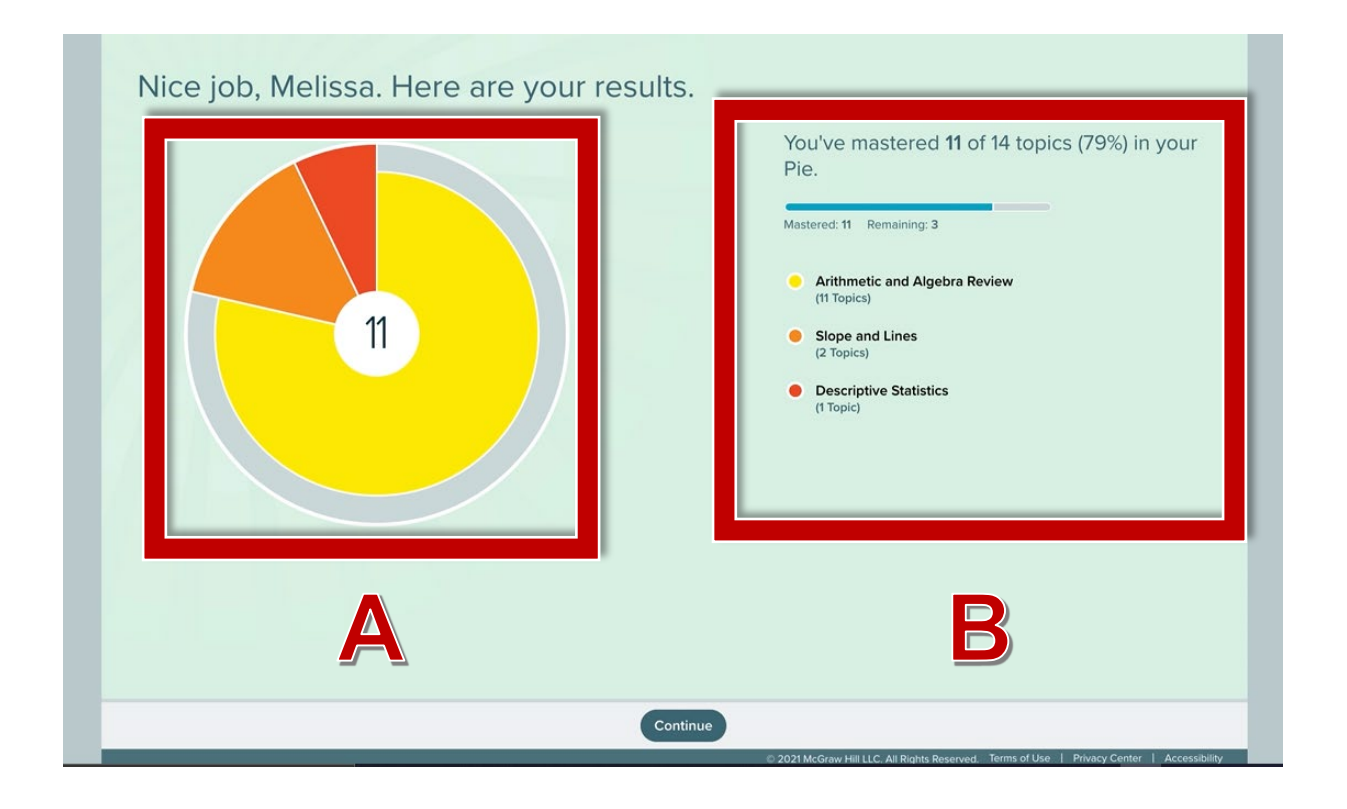

#### Step 9

Click on a portion of your **ALEKS Pie** to see a more detailed report by category. When ready, click **"Continue"** to proceed to your **Home Page**.

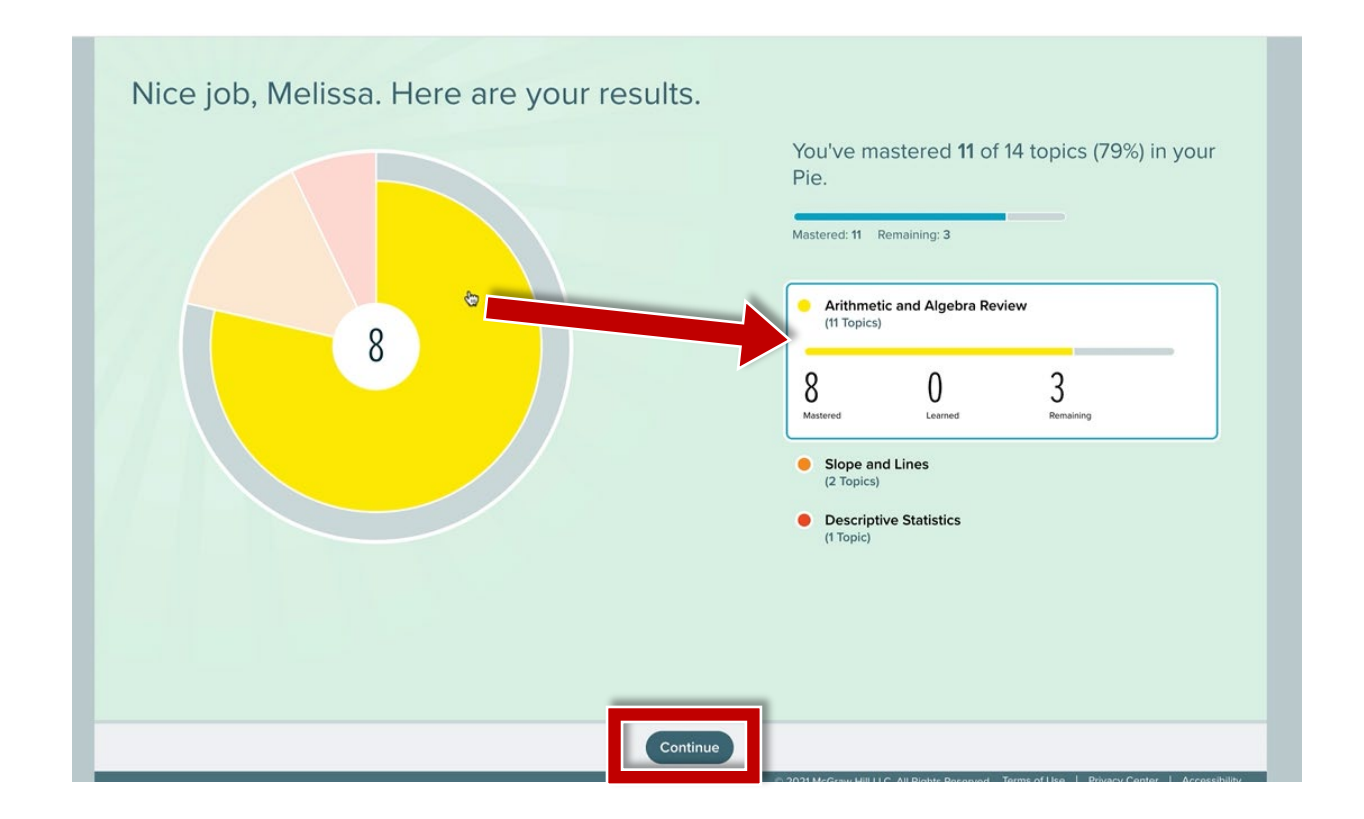

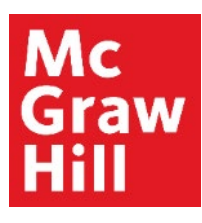

## **Pie View and Timeline View**

After completing your Initial Knowledge Check, your Home Page will update your information. You can see:

- **Pie View (A)**: This shows you where you are in your learning of the adaptive material.

- Timeline (B): Click the toggle to change your view to see upcoming dates.

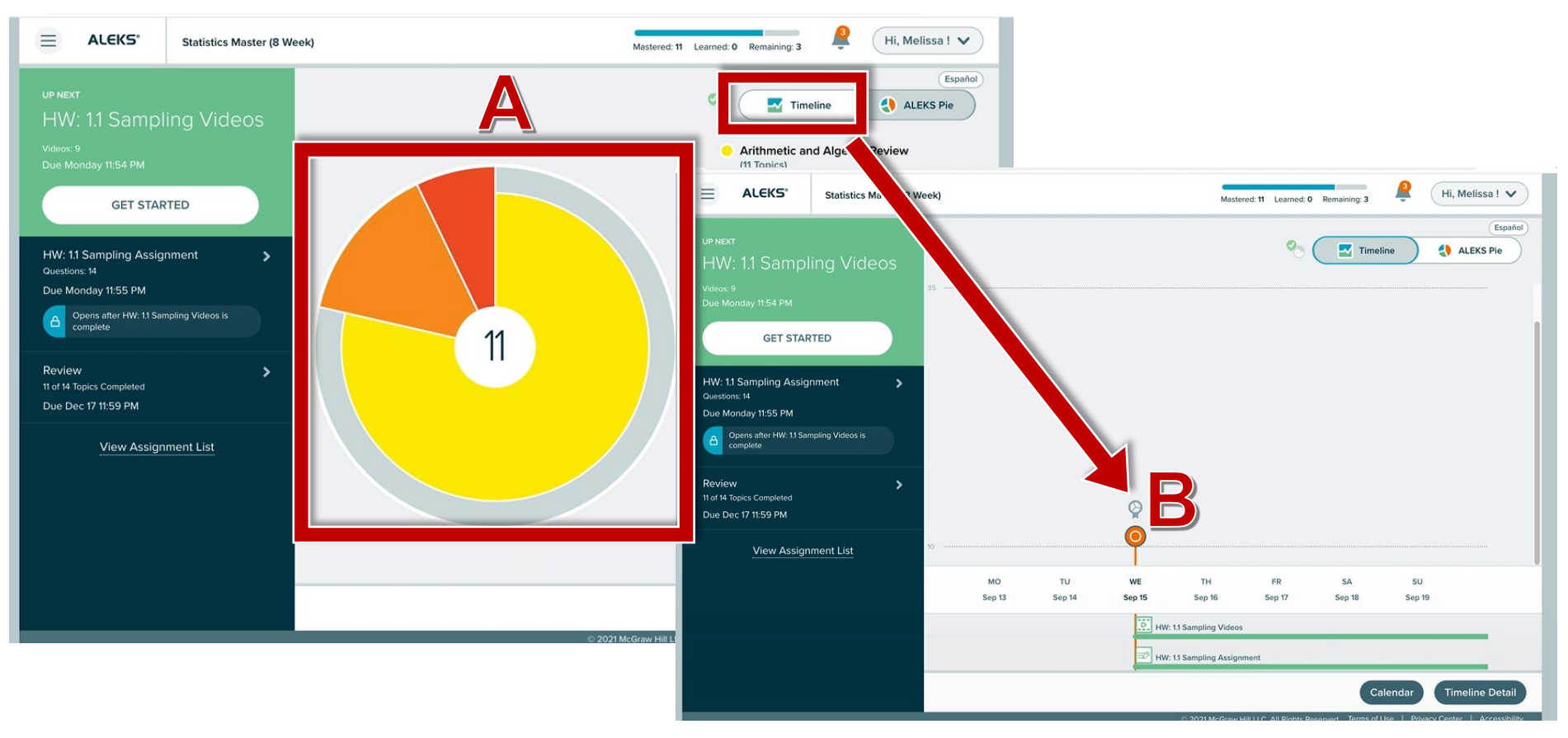

### **Step 10a – Access Review Assignment**

The **Up Next** Area will show you assignments due in the next 7 days **(A)**. You will also have the chance to remediate the prerequisite topics **(B)**. Click on the name of your adaptive module **(B)** to access and practice these topics.

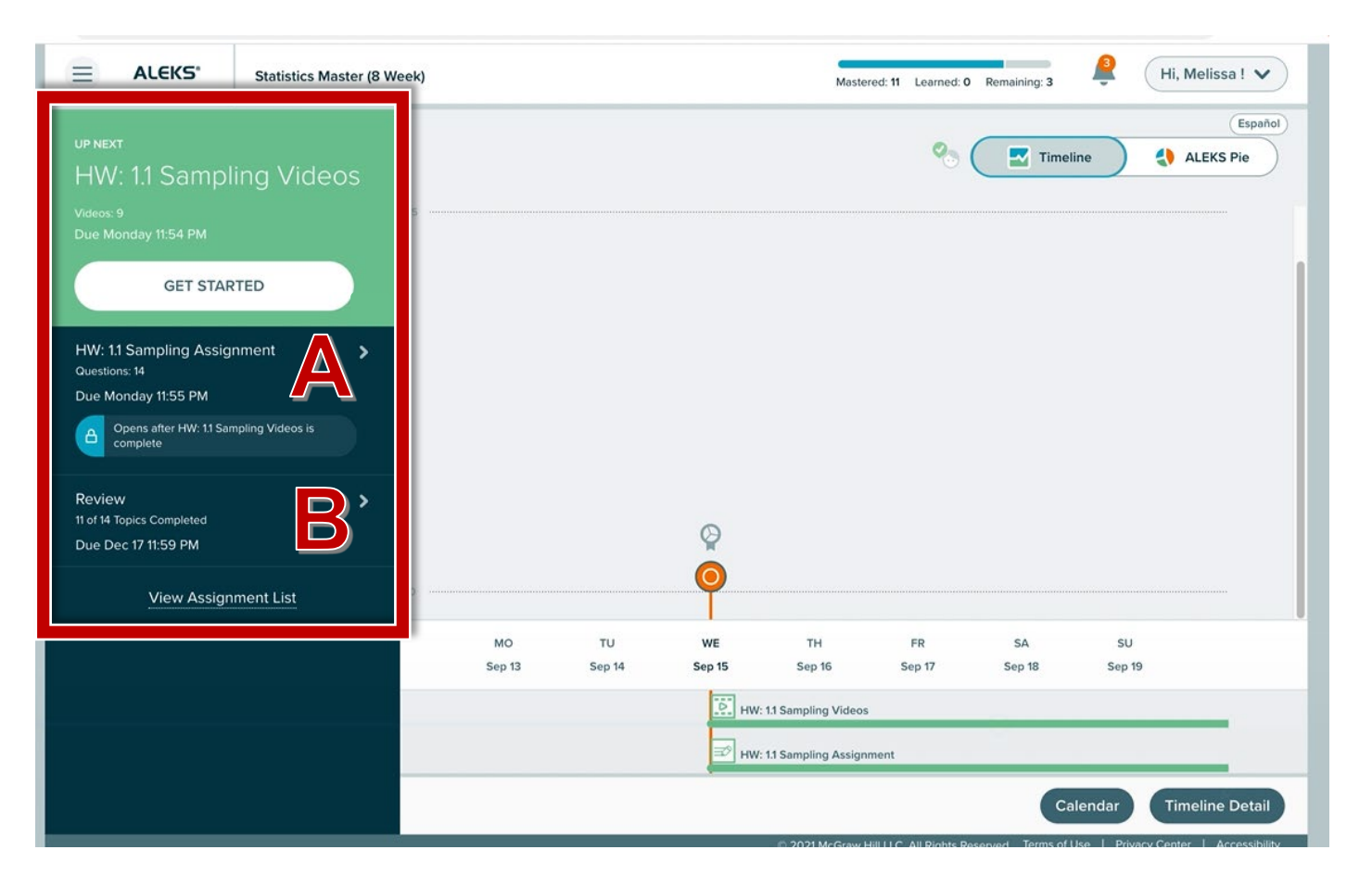

### **Step 10b – Access Review Assignment**

You can also access the topics by clicking the **Main Menu (A)** and then **"Learn" (B)**.

| ALEKS* Statistics Master (8 Week)                                  |               |             | Home           | ×        |
|--------------------------------------------------------------------|---------------|-------------|----------------|----------|
| up NEXT<br>HW: 11 Sampling Videos                                  |               | B           | Learn          |          |
| Videos: 9 35<br>Due Monday 11:54 PM                                |               |             | Review         |          |
| GET STARTED                                                        |               |             | Assignments    |          |
| HW: 11 Sampling Assignment                                         |               |             | Worksheet      |          |
| Due Monday 11:55 PM Opens after HW: 11 Sampling Videos is complete |               |             | Calendar       |          |
| Review >                                                           |               |             | Gradebook      |          |
| Due Dec 17 11:59 PM                                                |               |             | Reports        |          |
| view Assignment List                                               | MO TU         | we n        | Message Center |          |
|                                                                    | Sep 13 Sep 14 | E HW: 1.1:  | Resources      |          |
|                                                                    |               | ₽ HW:11: 16 | Textbook       | $\oplus$ |
|                                                                    |               | n           | Dictionary     |          |

### Step 11

ALEKS will take you to the first prerequisite topic you need to learn. You'll see an overview (A) and have access to any available resources (B). When ready, click "Start" (C) to begin your review.

| <ul> <li>ARITHMETIC AND ALGEBRA REVIEW</li> <li>Converting a percentage to a fraction in simplest form</li> </ul>                                                                                                    | Melissa V                                           |
|----------------------------------------------------------------------------------------------------|-----------------------------------------------------|
| QUESTION         Write 88% as a fraction in simplest form.         Image: State of the state of the stat | Español<br>B<br>IIIIIIIIIIIIIIIIIIIIIIIIIIIIIIIIIII |
| $88\% = \frac{88}{100}$ We need to write this fraction in simplest form.<br>So we divide the <u>numerator</u> and <u>denominator</u> by their <u>greatest common factor</u> , 4.<br>$\frac{88}{100} = \frac{88 \div 4}{100 \div 4} = \frac{22}{25}$ ANSWER                                                                                                    |                                                     |
| The answer is $\frac{22}{25}$ .                                                                                                    |                                                     |
| C                                                                                                    |                                                     |

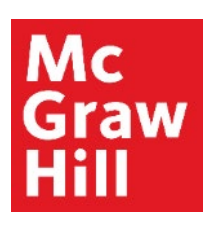

ALEKS will navigate you to your first problem. You may also access your **carousel (A)** to see the other **topics (B)** that are waiting for you.

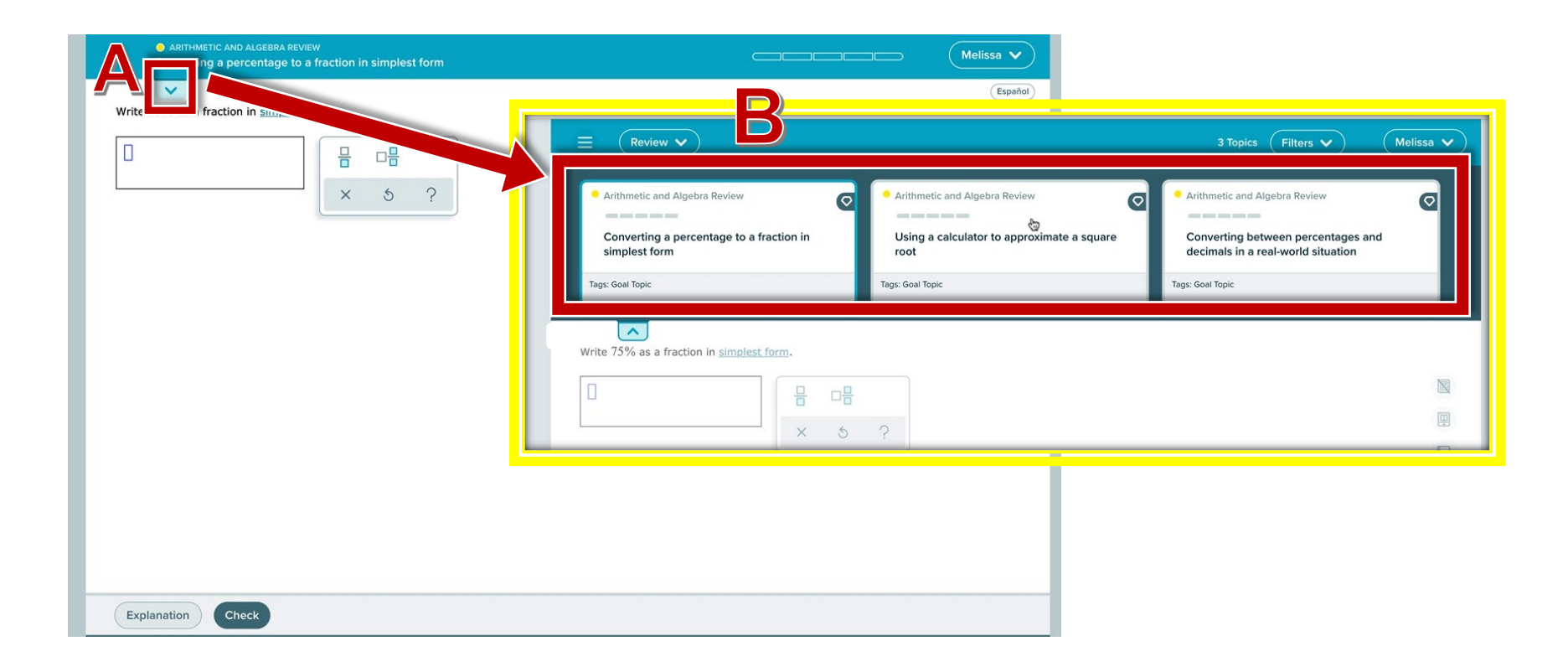

### Step 13

You can navigate to any portion of your ALEKS course by clicking the **Main Menu button (A)**. Most commonly, you will click **"Assignments" (B)** to view your Assignment List or **"Home" (C)** to return to your Home Page.

| Home           | ARITHMETIC AND ALGEBRA REVIEW     Converting a percentage to a fraction in simplest form |  |
|----------------|------------------------------------------------------------------------------------------|--|
| Learn          | ×                                                                                        |  |
| Review         | Write 75% as a fraction in simplest form.                                                |  |
| Assignments    |                                                                                          |  |
| Worksheet      | × 5 ?                                                                                    |  |
| Calendar       |                                                                                          |  |
| Gradebook      |                                                                                          |  |
| Reports        |                                                                                          |  |
| Message Center |                                                                                          |  |
| Resources      |                                                                                          |  |
| Textbook (     |                                                                                          |  |
| Dictionary     |                                                                                          |  |
|                | -                                                                                        |  |
|                |                                                                                          |  |
|                |                                                                                          |  |
|                | Explanation Check                                                                        |  |

**Support and Resources** 

#### **TECH SUPPORT & FAQ:**

CALL: (800) 258-2374

EMAIL: aleks.com/support/form/

MONDAY-THURSDAY: 7 AM – 1 AM ET FRIDAY: 7 AM - 9 PM ET SUNDAY: 4 PM – 1 AM ET

SUBMIT A SUPPORT TICKET: https://www.aleks.com/support/form/

#### **FIND MORE SUPPORT:**

supportateverystep.com

#### **FIND MORE TIPS:**

mheducation.com/highered/aleks